# Zehnder ComfoConnect PRO

Paigaldusjuhend

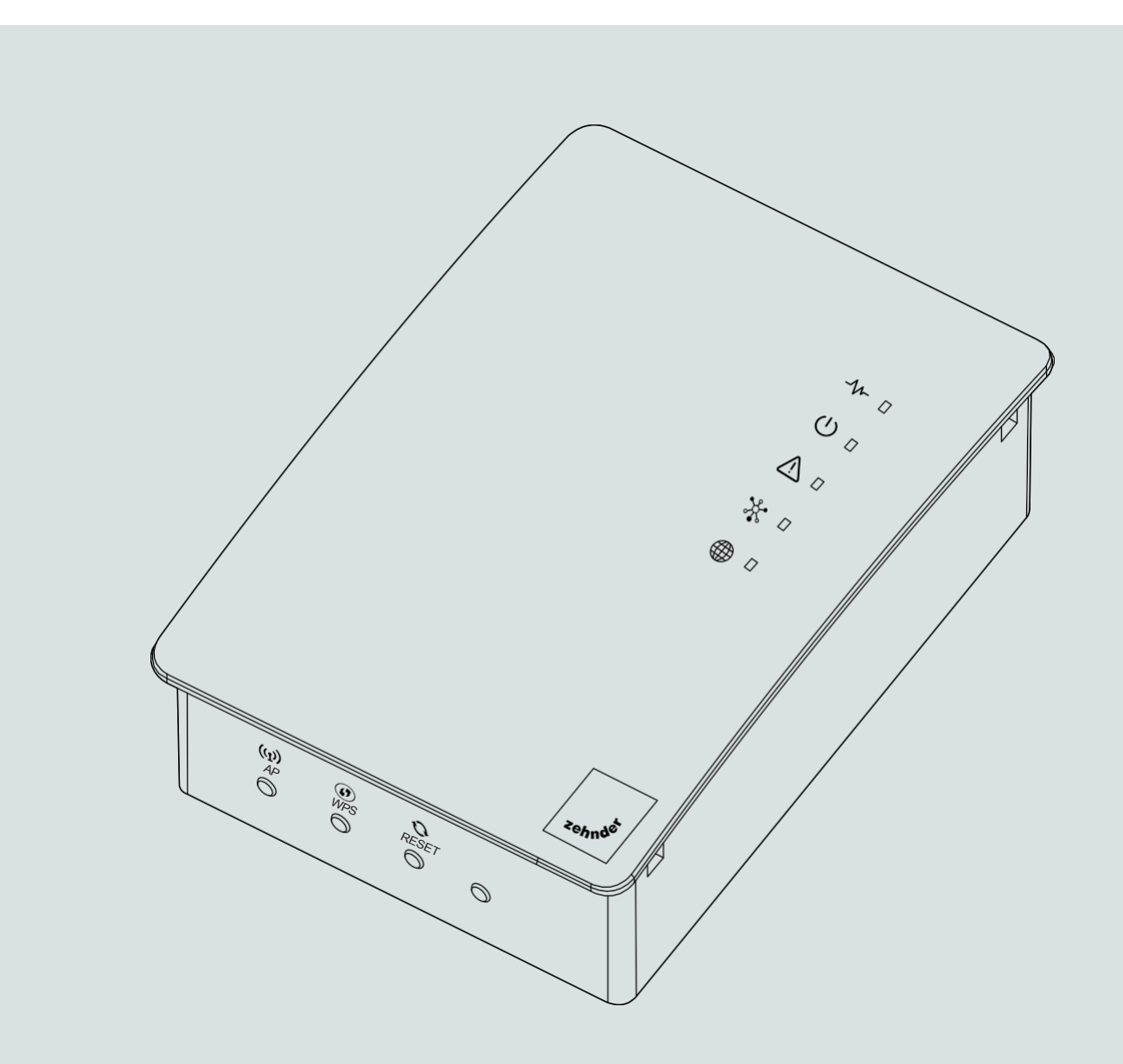

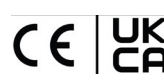

#### Sisukord

| Eessõna                                                                         | 3  |
|---------------------------------------------------------------------------------|----|
| 1 Sissejuhatus                                                                  | 4  |
| 2 CE ja UKCA vastavusdeklaratsioon                                              | 4  |
| 2.1 Lihtsustatud ELi vastavusdeklaratsioon         2.2 Identifitseerimiskleebis |    |
| 3 Garantii                                                                      | 5  |
| 4 Vastutus                                                                      | 5  |
| 5 Turvalisus                                                                    | 5  |
| 5.1 Ohutusmeetmed<br>5.2 Viitedirektiivid                                       |    |
| 6 Paigaldaja jaoks                                                              | 7  |
| 6.1 ComfoConnect PRO konfiguratsioon                                            |    |
| 7 Tehnilised andmed                                                             | 8  |
| 8 ComfoConnect PRO paigaldamine                                                 | 9  |
| 8.1 ComfoConnect PRO paigaldamine                                               |    |
| 8.2 Paigaldamise protseduurid                                                   | 10 |
| 8.3 Juhtnuppude ja LED-tulede kirjeldus                                         |    |
| 8.4 ComfoConnect PRO seadistamine                                               |    |
| 0.5 1100idus - teerinidus                                                       |    |
| 9 Kolmanda osa sideprotokollid                                                  | 18 |
| 9.1 Modbus TCP                                                                  |    |
| 9.2 Modbus RTU                                                                  |    |
| 9.3 ComfoAir Q/Flex avatud liides                                               | 21 |
| 9.4 ComfoAir Q/Flex taotluse näited                                             |    |
| 9.5 ComtoAir Q hairekoodid                                                      |    |
| 10 Jäätmete kõrvaldamine                                                        | 28 |
| 11 Ühendusskeem                                                                 | 29 |
|                                                                                 |    |

Kõik õigused kaitstud.

See juhend on koostatud ülima hoolikusega. Väljaandja ei vastuta käesolevas juhendis puuduva või ebaõige teabe tõttu tekkinud kahju eest.

## Eessõna

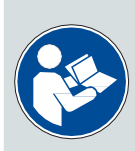

TÄHELEPANU! Lugege see juhend enne kasutamist hoolikalt läbi.

Käesolev juhend sisaldab kogu teavet, mis on vajalik ComfoConnect PRO ohutuks ja optimaalseks paigaldamiseks ja hooldamiseks. See on mõeldud ka suunisena hoolduse jaoks, et selle saaks läbi viia vastutustundlikult. Seadet arendatakse ja täiustatakse pidevalt. Seetõttu võib ComfoConnect PRO kirjeldustest veidi erineda.

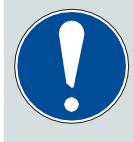

MÄRKUS : käesolev paigaldusjuhend on koostatud ülima hoolikusega. Sellest ei saa siiski tuletada mingeid õigusi. Lisaks sellele jätame endale õiguse igal ajal muuta käesoleva kasutusjuhendi sisu ilma eelneva etteteatamiseta.

Käesolevas dokumendis kasutatakse järgmisi piktogramme:

| Sümbol   | Tähendus                                                                              |
|----------|---------------------------------------------------------------------------------------|
|          | Enne seadme kasutamist/opereerimist tutvuge juhendiga.                                |
|          | Tähelepanu / oluline teave.                                                           |
|          | Ventilatsioonisüsteemi töövõime vähenemise või kahjustumise oht / kehavigastuste oht. |
| <u>A</u> | Ettevaatust elektrioht.                                                               |

## 1 Sissejuhatus

ComfoConnect PRO on uus võrgu liides, mis on mõeldud ühilduma kõigi Zehnderi ventilatsiooniseadmetega, mis on ühendatud koduse kohtvõrguga.

## 2 CE ja UKCA vastavusdeklaratsioon

### 2.1 Lihtsustatud ELi vastavusdeklaratsioon

ELi vastavusdeklaratsiooni täielik tekst on kättesaadav Zehnderi veebilehel.

### 2.2 Identifitseerimiskleebis

ComfoConnect PRO indentifitseerimiskleebisel on CE- ja UKCA-märgis. Identifitseerimiskleebis asub seadme alumisel küljel.

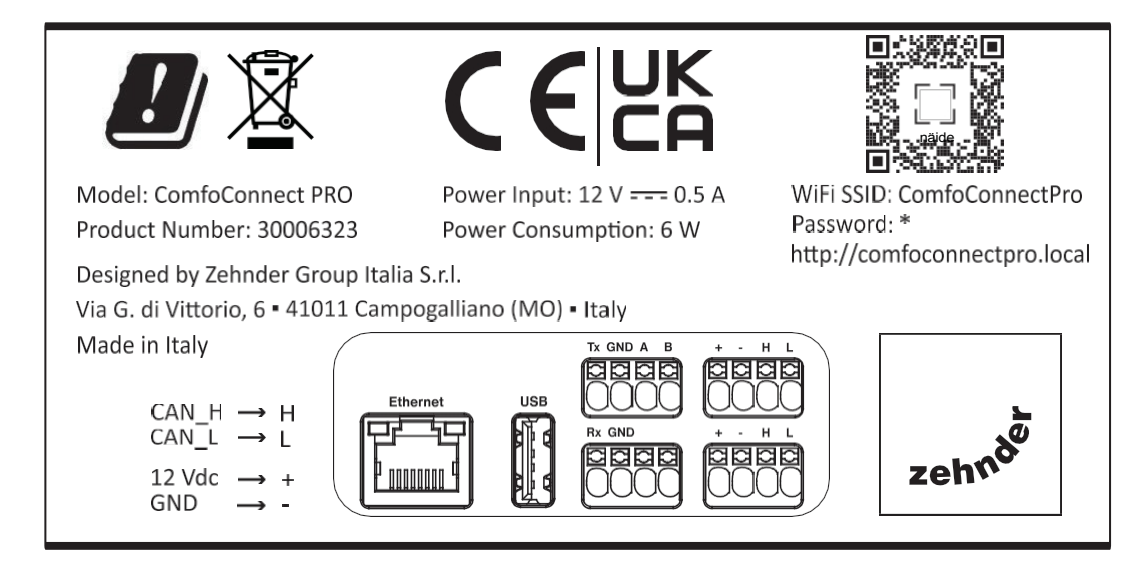

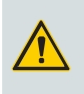

#### **ETTEVAATUST!**

Identifitseerimiskleebise eemaldamine ja/või asendamine teiste kleebistega on rangelt keelatud. Kui kleebis on kahjustatud, eemaldatud või juhuslikult ära tulnud, peab klient sellest tarnijat teavitama.

## 3 Garantii

ComfoConnect PRO-le kehtib tootja garantii 24 kuu jooksul alates tarnekuupäevast. Garantiinõudeid võib esitada ainult garantiiperioodi jooksul tekkinud materjalivigade ja/või konstruktsioonivigade korral.

Garantii kaotab kehtivuse, kui:

- garantiiaeg on lõppenud;
- seadme paigaldamine ei toimunud vastavalt nõuetekohastele juhistele;
- defektid on tekkinud ebaõige ühendamise, ebaõige kasutamise tõttu;
- kasutatud on varuosasid, mis ei ole algselt tootja poolt tarnitud, või teostatud on remont, mida on teinud volitamata isikud.

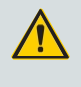

#### ETTEVAATUST!

Tarnija ei vastuta mis tahes kahju eest, mis on põhjustatud asjadele või inimestele õnnetusjuhtumite tõttu, mis on tingitud käesolevas juhendis ja järgmistes peatükkides esitatud juhiste eiramisest.

Tootja jätab endale õiguse oma tooteid igal ajal muuta ja/või ümber kujundada, ilma et ta oleks kohustatud varem tarnitud tooteid muutma.

## 4 Vastutus

ComfoConnect PRO on projekteeritud ja toodetud Zehnderi ventilatsioonisüsteemide jaoks. Igasugune muu kasutamine loetakse mittesihipäraseks kasutamiseks ja võib põhjustada ComfoConnect PRO kahjustusi või kehavigastusi, mille eest tootja ei vastuta.

Tootja ei vastuta mis tahes kahju eest, mis tuleneb :

- käesolevas juhendis toodud ohutus-, kasutus- ja hooldusjuhiste mittejärgimisest;
- selliste komponentide kasutamisest, mida tootja ei ole tarninud või soovitanud;
- normaalsest kulumisest.

## **5** Turvalisus

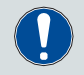

Järgige alati käesolevas dokumendis esitatud ohutusnõudeid, hoiatusi, märkusi ja juhiseid. Ohutusnõuete, juhiste, hoiatuste ja märkuste eiramine võib põhjustada kehavigastusi või seadme kahjustusi.

#### 5.1 Ohutusmeetmed

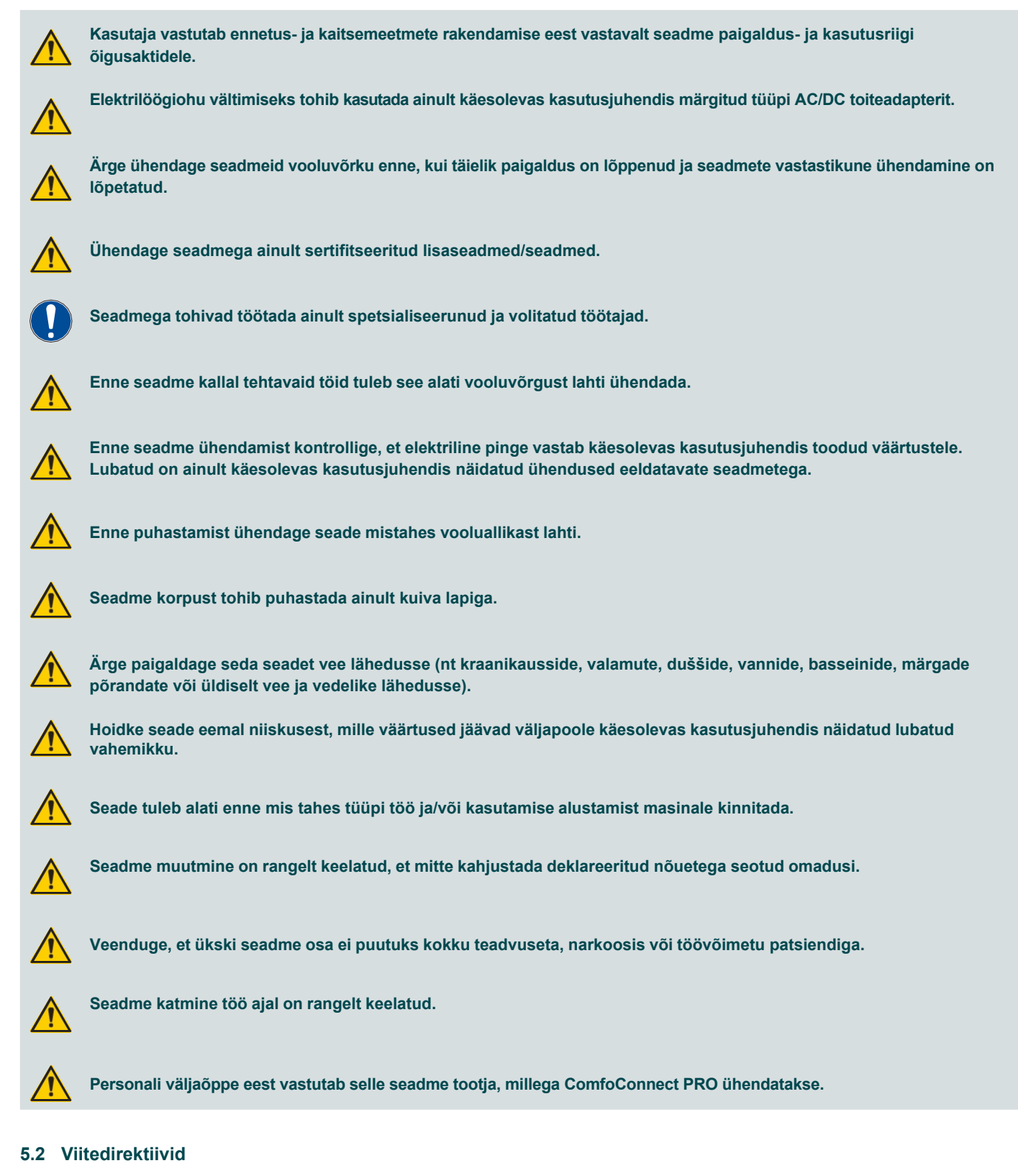

Zehnder Group International toob seadme turule, varustades ja garanteerides:

- CE-märgise (IT-seade)
- Lihtsustatud ELi vastavusdeklaratsiooni
- Paigaldusjuhendi

Pange tähele, et seade on konstrueeritud vastavalt järgmistele direktiividele:

- = 2011/65/EU (RoHS);
- = 2014/53/EU RED.

## 6 Paigaldaja jaoks

### 6.1 ComfoConnect PRO konfiguratsioon

ComfoConnect PRO standardkonfiguratsioon koosneb järgmistest osadest:

- 1 ComfoConnect PRO seade
- 1 ComfoNet andmekaabel
- 1 kiirkasutusjuhend
- 1 komplekt seinakinnituseks (koos kruvidega)

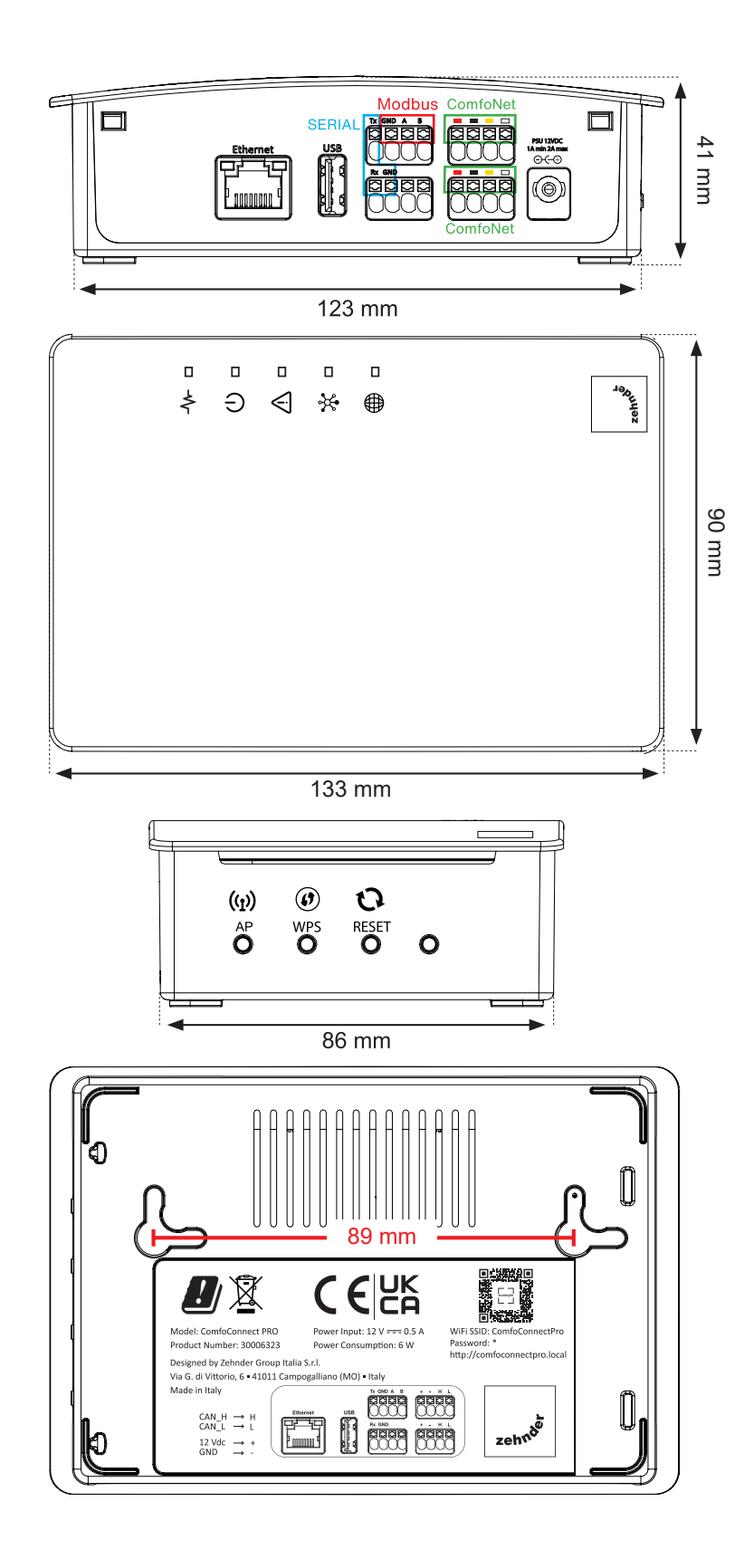

## 7 Tehnilised andmed

| Toote andmed                          |                                                                                                    |
|---------------------------------------|----------------------------------------------------------------------------------------------------|
| Nimi                                  | ComfoConnect PRO                                                                                                    |
| Number                                | 30006323                                                                                                    |
| Elektriline                           |                                                                                                    |
| Nominaalne sisendpinge                | +12VDC                                                                                                    |
| Nominaalne sisendvool                 | max 2Amp                                                                                                    |
| Nominaalne energiatarbimine           | 1,7 W / Max 6 W (ainult siis, kui USB-port on kasutusel)                                                                                                    |
| Keskkond                              |                                                                                                    |
| Töötemperatuur                        | -5 °C kuni +35 °C                                                                                                    |
| Hoiustamistemperatuur                 | -5 °C kuni +35 °C                                                                                                    |
| Niiskus                               | < 95% (mittekondenseeruv)                                                                                                    |
| Liitmike tuleohutuspiirangud          | UL 94 V-0                                                                                                    |
| Korpuse tuleohutuspiirangud           | UL 94 V-0                                                                                                    |
| PCB süttivuse klassifikatsioon        | UL 94 V-0                                                                                                    |
| Korpuse materjal                      | Plastist                                                                                                    |
| Standardid                            |                                                                                                    |
| Direktiivid ja sertifitseerimisnõuded | RED 2014/53/EU<br>EN 62368-1 :2020 +A11: 2020<br>EN IEC 62311 :2020<br>ETSI EN 301 489-1 V.2.2.3<br>ETSI EN 301 489-17 V.3.2.4<br>ETSI EN 300 328 v.2.2.2<br>RoHS                                                                                                    |
| Elektriühendus                        |                                                                                                    |
| ComfoConnect PRO ühendus              | Värvikoodid (kaabel ja ühendus)                                                                                                    |
| CAN_L                                 | VALGE                                                                                                    |
| CAN_H                                 | KOLLANE                                                                                                    |
| MAANDUS                               | MUST                                                                                                    |
| 12V                                   | PUNANE                                                                                                    |
| Võrguühendus                          |                                                                                                    |
| Wi-Fi                                 | 2,4GHz / 5GHz                                                                                                    |
| Ethernet                              | 10/100 Mbit                                                                                                    |
| Ühendused                             | RS 232 / RS485                                                                                                    |
| Toiteallikas                          |                                                                                                    |
| Nimipinge                             | 230 VAC 50 Hz (põhitoide AC/DC muunduri abil) 12 VDC 2Amp ZEHNDERi abiseadme abil.<br>Kasutatakse ainult koos välise AC/DC adapteriga, mis on sertifitseeritud<br>vastavalt IEC/EN 62368-1, annab 12 VDC väljundi (ES1/PS2 tüüp), mis on<br>sisemiselt kaitstud nii väljundi ülekoormuse kui ka lühise eest, maksimaalselt 2<br>A vooluga. |
| EMI nõuded                            | Selleks, et vastata standardi EN 55032 klassi "B" nõuetele, tuleb AD/DC-adapteri<br>kasutamisel lisada täiendav Wurthi ferriit mod 742 711 42 (või samaväärne) ja asetada see<br>VDC-pistiku pistikupesa lähedusse.                                                                                                    |

## 8 ComfoConnect PRO paigaldamine

Selleks, et teha kindlaks, kas ComfoConnect PRO saab paigaldada teatavasse piirkonda, tuleb arvesse võtta järgmisi aspekte:

- seade tuleb paigaldada külma eest kaitstud siseruumi
- seade tuleb paigaldada ainult tasasele ja stabiilsele pinnale
- seade on mõeldud kasutamiseks ainult elamispindadel. Seade ei sobi kasutamiseks ühiskondlikes ruumides, näiteks basseinides või saunades. Tööstuskeskkonda paigaldamine võib seadet kahjustada;
- paigaldusala lubatud temperatuur on esitatud jaotises "Tehnilised andmed";
- kontrollige, kas elektripaigaldis vastab seadme maksimaalsele võimsusele. Maksimaalne võimsus on esitatud jaotises "Tehnilised andmed".

### 8.1 ComfoConnect PRO paigaldamine

#### 8.1.1 Pakendi avamine

Võtke kohe ühendust oma tarnijaga, kui esineb kahjustusi või kui tarne on mittetäielik, ning ärge jätkake paigaldusega.

- Võtke ComfoConnect PRO seadme lahtipakkimisel tarvitusele vajalikud ettevaatusabinõud.
- Hoidke seda lahtipakkimisel püsti.

#### 8.1.2 Tarne kontrollimine

Tarne sisaldab:

ComfoConnect PRO seade

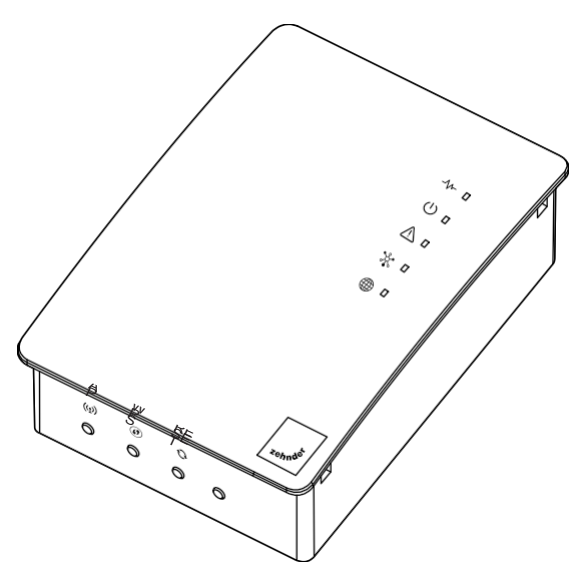

Kontrollige identifitseerimisplaati, et veenduda, et olete saanud õige seadme tüübi.

Seinakinnituskomplekt (koos kruvidega)

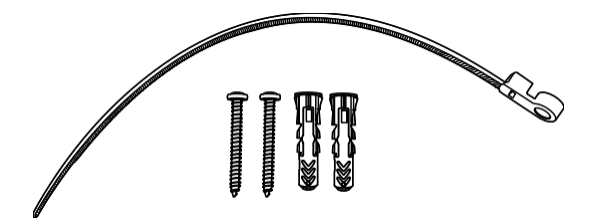

= 1 ComfoNet andmekaabel.

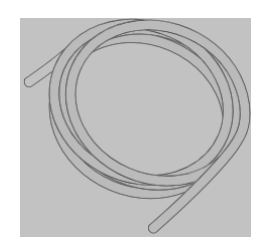

## 8.2 Paigaldamise protseduurid

ETTEVAATUST! Ärge ühendage seadmeid ühegi toiteallikaga (olgu see siis sisemine või väline).

### Seadme nõuetekohaseks paigaldamiseks seinale järgige alltoodud protseduuri:

| Samm | Tegevus                                                                                                 |
|------|----------------------------------------------------------------------------------------------------|
| 1    | Veenduge, et elektriühendus on välja lülitatud ja seade on elektrivõrgust lahti ühendatud.              |
| 2    | Kinnitage seade ettenähtud kohta, kasutades joonisel näidatud kinnituspunktides (A) vastavaid kruvisid. |
| 3    | Ühendage seade elektrivõrku.                                                                            |

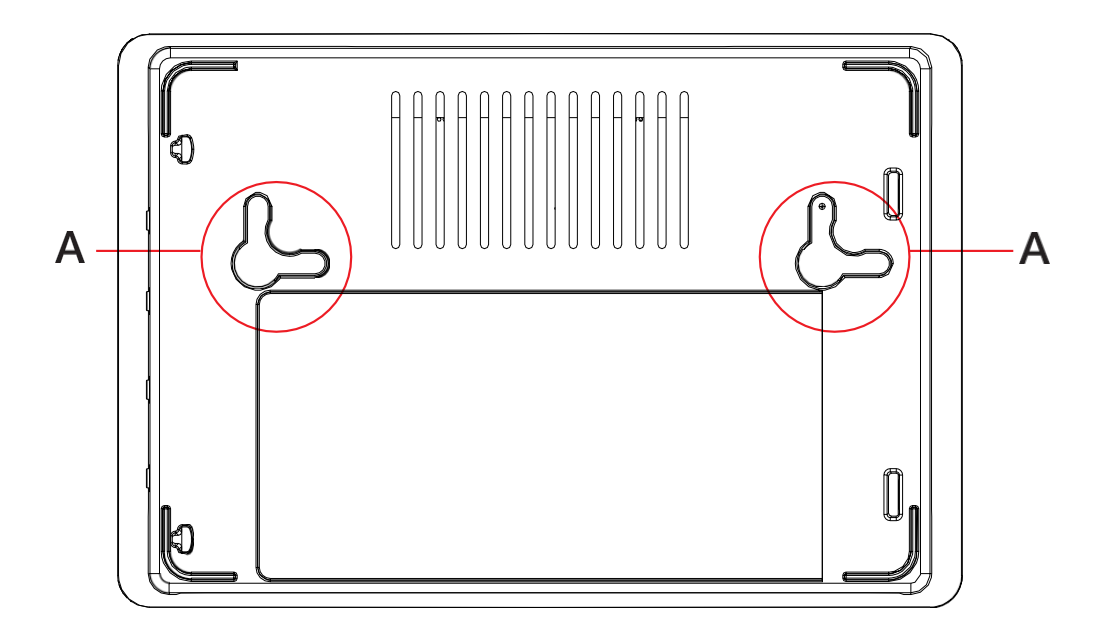

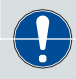

Seadet saab paigaldada seinale vertikaalselt või horisontaalselt.

### Seadme nõuetekohaseks paigaldamiseks lauale/tasapinnale järgige alltoodud protseduuri:

| Samm | Tegevus                                                                                                    |
|------|----------------------------------------------------------------------------------------------------|
| 1    | Veenduge, et elektriühendus on välja lülitatud ja seade on elektrivõrgust lahti ühendatud.                   |
| 2    | Asetage seade nii, et ümberringi jääks piisavalt ruumi ja et tugijalgadel (B) oleks pinnal piisav haarduvus. |
| 3    | Ühendage seade elektrivõrku.                                                                                 |

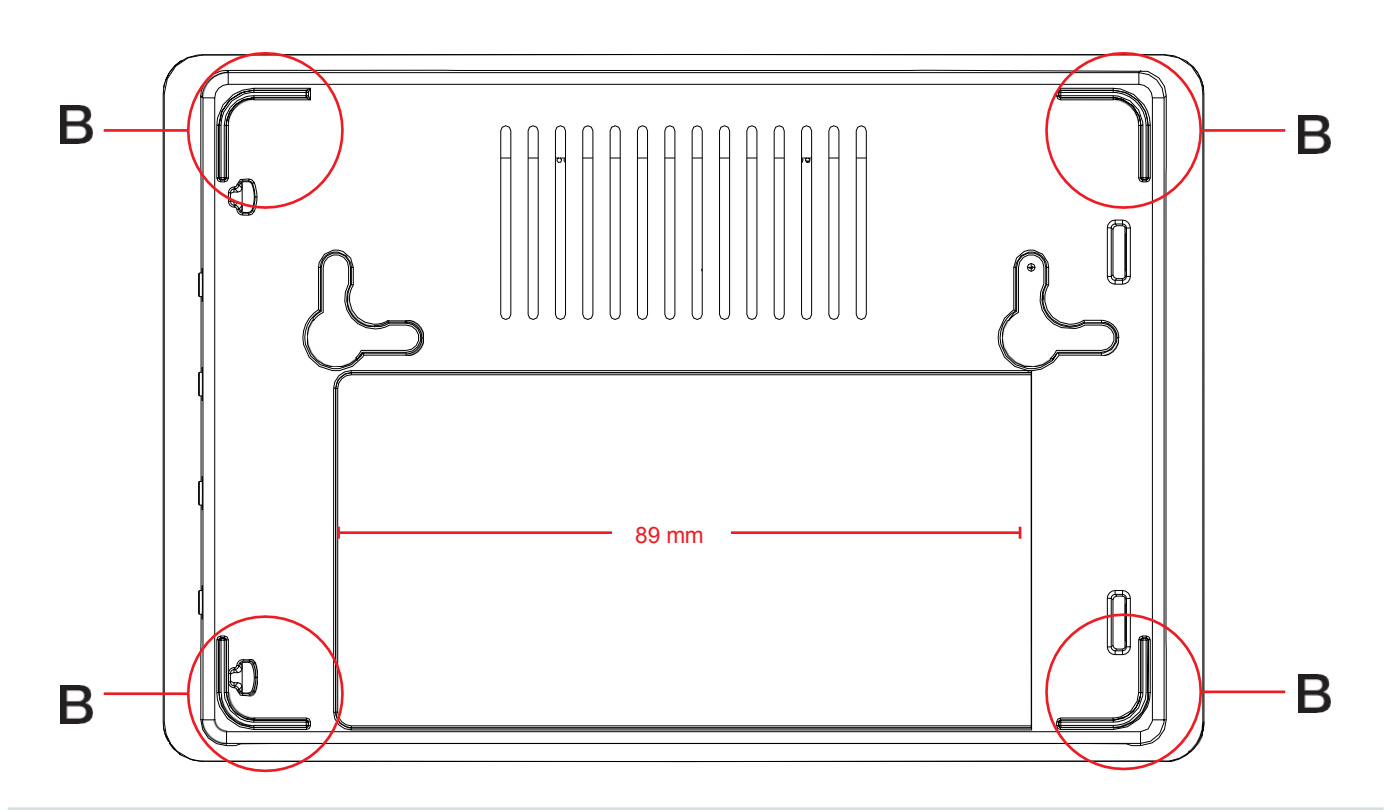

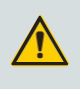

#### ETTEVAATUST!

Rikke korral, näiteks veidra müra või lõhna korral, tõmmake elektriühendus välja ja võtke ühendust Zehnderi volitatud esindajaga.

Järgige alati käesolevas dokumendis esitatud ohutusnõudeid, hoiatusi, märkusi ja juhiseid. Ohutusnõuete, juhiste, hoiatuste ja märkuste eiramine võib põhjustada kehavigastusi või seadme kahjustusi.

## 8.3 Juhtnuppude ja LED-tulede kirjeldus

Esiküljel on näha viis erinevat LED-i, mis näitavad seadme tegelikku töörežiimi. LED-tulede ja piktogrammide tähendus on toodud järgmises tabelis:

| LED / piktogra         | ımm | Tähendus                                                                                                    |
|------------------------|-----|----------------------------------------------------------------------------------------------------|
| ■ • • • •<br>÷ ⊃ < * @ |     | ■AKTIIVSUS LED - roheline<br>Vilgub aeglaselt, andes märku, et süsteem on töökorras.                                                                                                    |
| ÷ ● ≪ % @              |     | ■ TOITE LED - roheline<br>See põleb, kui ComfoConnect PRO on voolu all.                                                                                                    |
| ÷ ⊙ ≪ % @              |     | ■ALARM LED - punane<br>Lülitub sisse seadme käivitamisfaasis, seejärel lülitub välja.<br>Rakendusvigade korral hakkab vilkuma.                                                                                                    |
| ÷ • • ♥ •<br>÷ • ≪ * ● |     | <ul> <li>ComfoNet LED - roheline</li> <li>Hakkab vilkuma juurdepääsufaasi ajal ja jääb põlema, kui side on korras.</li> <li>Vilgub ComfoNet'i vigade korral (näiteks kaabliprobleemid või seadme probleem).</li> </ul>                                                       |
| ÷ ⊃ < * ●              |     | <ul> <li>INTERNET LED</li> <li>See on roheline, kui internetiühendus on korras. See<br/>on sinine, kui juurdepääsupunkt (otsene juurdepääs) on<br/>lubatud.</li> <li>See on lilla, kui WPS on lubatud.</li> <li>See muutub punaseks, kui puudub internetiühendus.</li> </ul> |

#### Seadme küljel on neli nuppu, millel on erinevad funktsioonid. Iga nupu funktsioonid on järgmised:

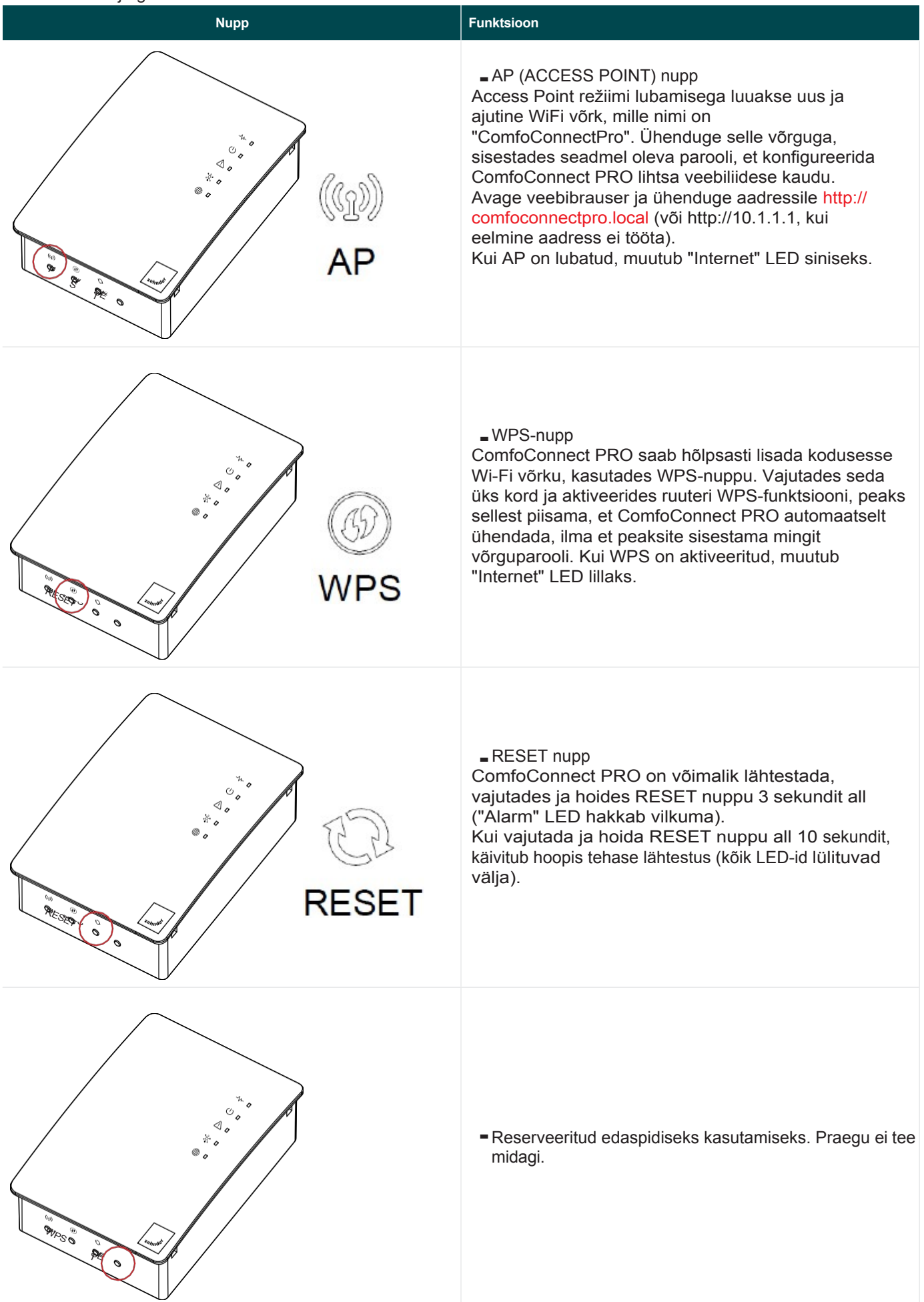

### 8.4 ComfoConnect PRO seadistamine

Pärast paigaldamist tuleb ComfoConnect PRO seade konfigureerida. Jätkake seadme aktiveerimist kaabliühenduste abil järgides alltoodud samme:

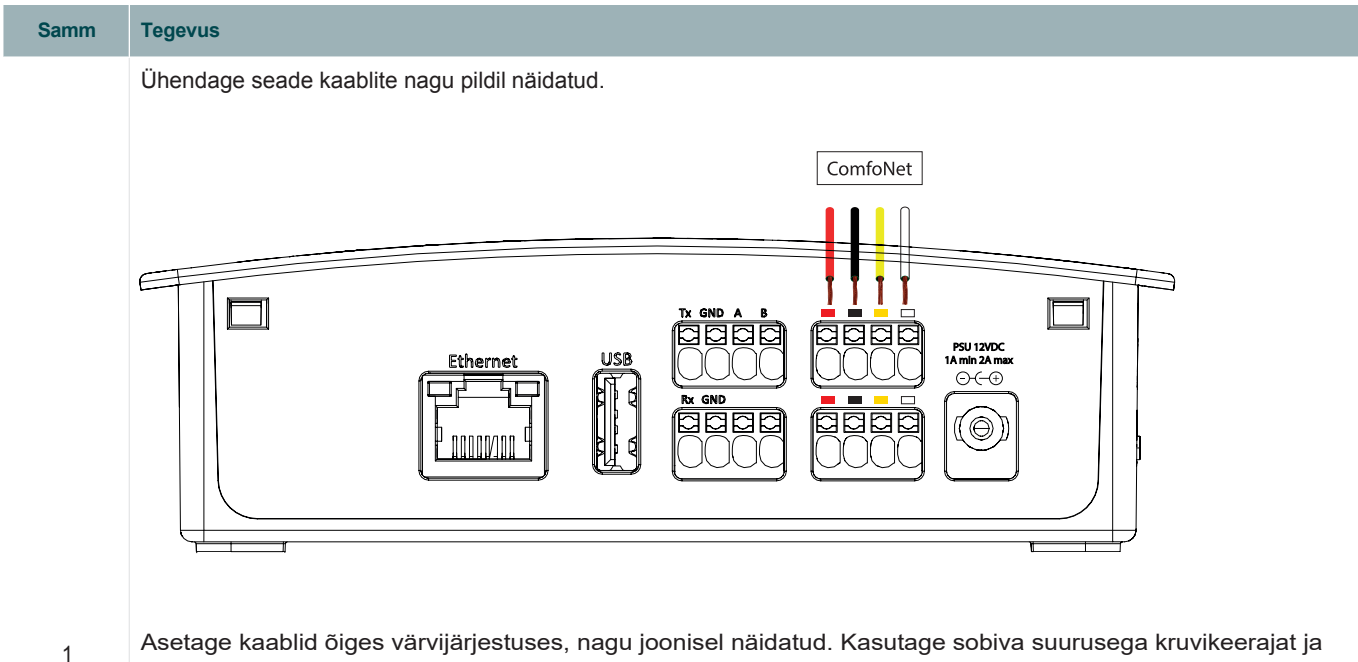

Asetage kaablid õiges värvijärjestuses, nagu joonisel näidatud. Kasutage sobiva suurusega kruvikeerajat ja vajutage igal pistikul asuvat vastavat nuppu, et vabastada vedru ja võimaldada kaabli sisestamine. Vabastage nupp. Korrake sama protseduuri kõikide kaablitega.

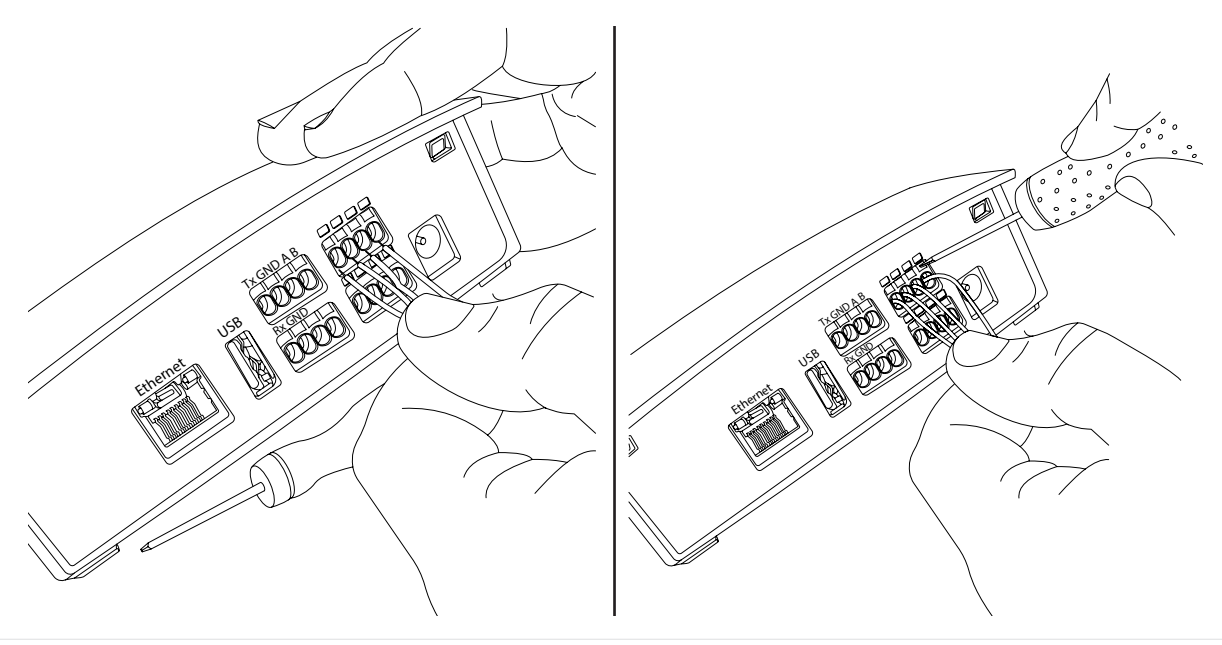

ComfoConnect PRO ülemisel esiosal muutub "Alarm" LED punaseks ja "Toite" LED roheliseks, mis näitab, et seade on õigesti paigaldatud ja töötab.

Seejärel peaks punane "Alarm" LED mõne sekundi pärast kustuma.

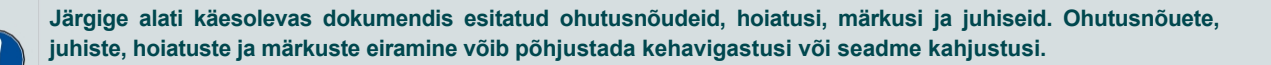

2

#### 8.4.1 ComfoConnect PRO võrguühendus

Esimene seadistamine: ComfoConnect PRO ühendamine võrku (kaabliga või kaablita).

#### Ethernet LAN kaabliga ühendus

Ühendage lihtsalt RJ45 kaabel otse ruuterist (või lülitist) ComfoConnect PRO seadmesse. "Internet" LED peaks muutuma roheliseks, kui ComfoConnect PRO on internetti ühendatud, või jääb punaseks, kui teie võrk on isoleeritud. Kui Ethernetkaabel on ühendatud, on võrgu liides valmis kasutamiseks.

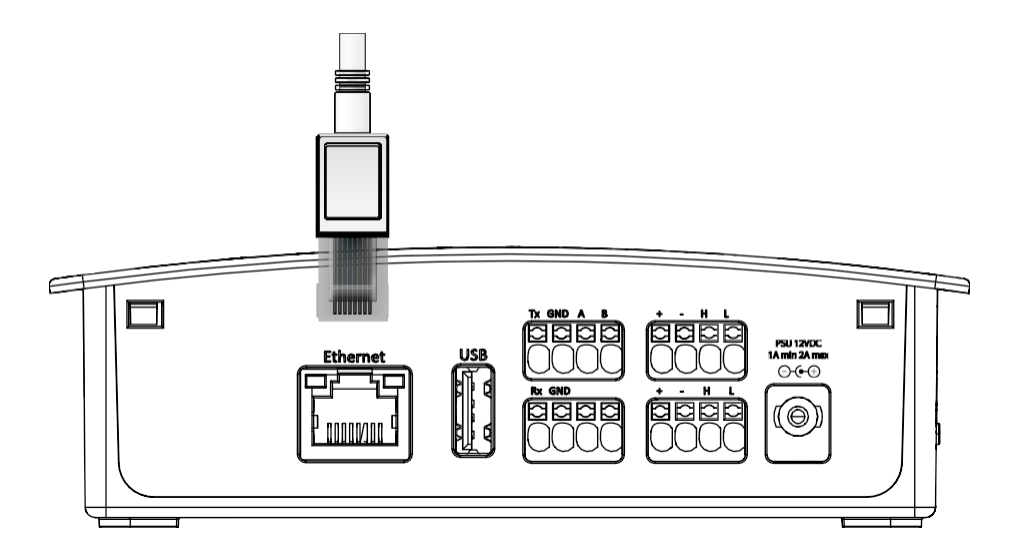

#### - Kaablita Wi-Fi ühendus

Seadistamise alustamiseks peate kõigepealt ühendama oma seadme (näiteks nutitelefoni või sülearvuti) liidese spetsiaalse kohaliku juurdepääsupunktiga. See esialgne samm on oluline, et konfigureerida liides teie koduse Wi-Fivõrguga liitumiseks.

Järgige ühendamiseks ja gateway seadistamiseks alljärgnevaid samme:

#### Sülearvuti protseduur

Leidke võrk:

- Otsige oma seadmes saadaval olevaid Wi-Fi-võrke.
- Te tuvastate liidese kohaliku juurdepääsupunkti nimega "ComfoConnectPro".
- See võrk on loodud spetsiaalselt teie liidese algkonfigureerimiseks.

Ühendage kohaliku juurdepääsupunktiga:

- Valige olemasolevate võrkude loetelust "ComfoConnectPro".
- Kui teil palutakse sisestada salasõna, sisestage seadme tunnuskleebisel olev salasõna.

#### Nutitelefoni protseduur

- Skaneerige QR-kood, mis asub seadme all oleval kleebisel.
- Pärast QR-koodi skaneerimist ühendub telefon automaatselt liidese võrguga, ilma et oleks vaja sisestada parooli.

### Esimene konfiguratsioon

Seadmeühenduse konfigureerimiseks järgige alltoodud protseduuri:

| Seaumeune |                                                                                                    |
|-----------|----------------------------------------------------------------------------------------------------|
| Samm      | Tegevus                                                                                                    |
| 1         | Avage veebilehitseja ja sisestage aadress http://comfoconnectpro.local<br>(või http://10.1.1.1, kui eelmine aadress ei tööta).                                                                                                    |
| 2         | Esimesel seadistamisel palutakse teil määrata parool. See on salasõna, millega pääseb liidese konfiguratsioonipaneelile ligi.  Set Password Confirm Password Confirm Password Cet Password Cet Password Cet Password                                                                |
| 3         | Seejärel logige sisse, kasutades äsja määratud salasõna.                                                                                                    |
| 4         | Valige ülemisest menüüst Network (võrk), siis sisenete võrgu seadistamise lehele.<br>Avage sektsioon Wi-Fi ja keelake "Access Point".<br>Network Settings<br>▶ Ethernet<br>♥ WiFi<br>Enabled ●<br>Access Point ●<br>Access Point ●<br>Status<br>P: 10.1.11<br>Netmask: 255 255 25 0 |

| Samm | Tegevus |
|------|---------|
|      |         |

Kui "Access Point" on välja lülitatud, peate valima Wi-Fi-võrgu, millega soovite ühendust luua. Avaneb hüpikaken, kus on saadaval olevate võrkude nimekiri.

| ► Ethernet               | Select your WiFi                                                                                                    |    |
|--------------------------|----------------------------------------------------------------------------------------------------|----|
| ▼ WiFi                   | Choose Will.                                                                                                    |    |
|                          | 10 parts                                                                                                    | (F |
| Enabled                  | 10-11-11-11                                                                                                    | ę  |
| Disable                  | vicities with the second second                                                                                                    | (* |
| Access Point ( ) Disable | Detroite_1nactit?rost11                                                                                                    | Ŧ  |
|                          | 2127 - Same                                                                                                    | ÷  |
| Chose WE Network         |                                                                                                    | *  |
|                          | 17-146_000                                                                                                    | +  |
|                          | Tecnote in the second second s | ÷  |
| Address assignment mode  | Control consulting                                                                                                    | ÷  |
| Automatic (DHCP)         | Tecnological and the second second seco                                                                                                    | Ŧ  |
|                          | answindow.                                                                                                    |    |

Pärast võrgu valimist sisestage sellele juurdepääsu saamiseks salasõna.

| 6 | Insert password |
|---|-----------------|
|   | •               |
|   | Cancel Carter   |

Konfigureerimise kinnitamiseks vajutage seejärel "Apply Configuration". ComfoConnect PRO taaskäivitub ja ühendub teie võrku.

"Internet" LED peaks muutuma roheliseks, kui ComfoConnect PRO on ühendatud internetti, või jääb punaseks, kui teie võrk on isoleeritud.

Kui võrgulehel on märgitud, et olete ühendatud oma Wi-Fi-ühendusega, tähendab see, et olete ühendatud kohaliku Wi-Fi-ühendusega ilma internetiühenduseta, nii et pilve-/kaugfunktsioonid ei tööta. Kui see ei näita, et olete ühendatud, peaksite protseduuri uuesti proovima.

| N N   | /iFi                    |
|-------|-------------------------|
| Ena   | bled                    |
| Acc   | ess Point               |
| Choos | e Will'i Network        |
| Selec | ted network: ComfoClime |
| Add   | ress assignment mode    |
| Auto  | matic (DHCP)            |

Network Settings

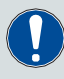

7

Järgige alati käesolevas dokumendis esitatud ohutusnõudeid, hoiatusi, märkusi ja juhiseid. Ohutusnõuete, juhiste, hoiatuste ja märkuste eiramine võib põhjustada kehavigastusi või seadme kahjustusi.

#### 8.5 Hooldus - teenindus

ComfoConnect PRO ei vaja tavapärast hooldustegevust. Ainult üldist puhastamist nagu tolmu eemaldamine ComfoConnect PRO-lt kuiva tolmupühkijaga.

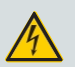

HOIATUS!

Enne iga seadmega tehtavat toimingut ühendage kõik seadmed vooluvõrgust lahti.

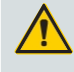

ETTEVAATUST!

Muude hooldustoimingute kohta vaata hooldusjuhendit. Seadet tohivad avada ainult Zehnderi poolt volitatud töötajad.

## 9 Kolmanda osa sideprotokollid

Leheküljel "Protokollid ja teenused" (Protocols & Services) saate valida protokolli, mida kavatsete integratsiooniks kasutada.

Valikud on: None - Modbus TCP - Modbus RTU. Erinevad valikud näitavad erinevaid võimalusi.

#### 9.1 Modbus TCP

Pärast paigaldamist tuleb ComfoConnect PRO seade konfigureerida.

Kui valitud on Modbus TCP, on kliendi IP-aadress see, mis kuvatakse lehel Network: see kuvatakse jaotises Ethernet, kui ComfoConnect PRO on ühendatud võrku Etherneti kaudu, muidu jaotises Wi-Fi.

Vaikimisi on ID 1, kuid seda saab muuta väärtuste vahemikus 1 kuni 247, kui ID 1 on juba määratud.

Vaikimisi kasutatav TCP-port on 502 ja seda ei tohiks tavaliselt muuta, kuna 502 on Modbus'i standardis määratletud port.

| nnder ComfoConnectPro<br><sup>10</sup> | 角 Home Ne   | work Configurations | zohnati |
|----------------------------------------|-------------|---------------------|---------|
| Third Party Set                        | tings       |                     |         |
| 3rd Party Protocols                    |             |                     |         |
| ModbusTCP                              |             |                     |         |
| Slave Id                               |             |                     |         |
| 1                                      |             |                     |         |
| TCP Port                               |             |                     |         |
| 502                                    |             |                     |         |
| Save<br>WARNING: Saving will F         | PEROOT your | ConnectPro          |         |
| WARNING: Saving will R                 | CEBOOT your | omocomeciero        |         |

Järgige alati käesolevas dokumendis esitatud ohutusnõudeid, hoiatusi, märkusi ja juhiseid. Ohutusnõuete, juhiste, hoiatuste ja märkuste eiramine võib põhjustada kehavigastusi või seadme kahjustusi.

### 9.2 Modbus RTU

Jätkake seadme aktiveerimist kaablite abil vastavalt järgmistele sammudele:

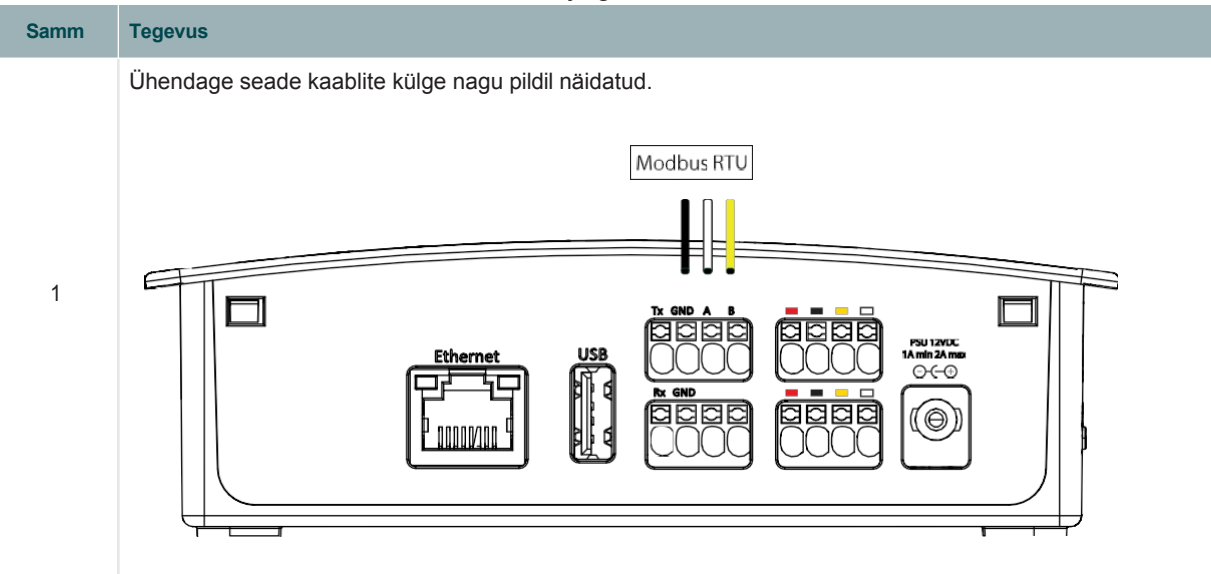

Järgige alati käesolevas dokumendis esitatud ohutusnõudeid, hoiatusi, märkusi ja juhiseid. Ohutusnõuete, juhiste, hoiatuste ja märkuste eiramine võib põhjustada kehavigastusi või seadme kahjustusi.

Kui valitud on Modbus RTU, on saadaval järgmised valikud.

| ider ComfoConnectP   | ro 🏦 Home Network    | Configurations | zehnö <sup>t</sup> |
|----------------------|----------------------|----------------|--------------------|
| Third Party S        | ettings              |                |                    |
| Third Farty C        | lettings             |                |                    |
| 3rd Party Protocols  |                      |                |                    |
| ModbusRTU            | ~ 1                  |                |                    |
| Slave Id             |                      |                |                    |
| 1                    |                      |                |                    |
| Baud Rate            |                      |                |                    |
| br9600               | ~                    |                |                    |
| Parity               |                      |                |                    |
| Even                 | ~                    |                |                    |
| Stop Bits            |                      |                |                    |
| One                  | ~                    |                |                    |
| Data Bits (cannot be | modified): 8         |                |                    |
|                      |                      |                |                    |
|                      |                      |                |                    |
| Save                 |                      |                |                    |
| WARNING: Saving w    | III REBOOT your Comf | foConnectPro   |                    |

Nagu Modbus TCP puhul, on vaikimisi ID 1, kuid seda saab muuta väärtuste vahemikus 1 kuni 247, kui ID 1 on juba määratud. Baudikiirus, andmeväljad, pariteet, stardibitid ja stopbitid peavad vastama seadistustele, mida kasutatakse juhtiva (master) jadapordi puhul. Saadaolevad baudikiirused:

9600, 14400, 19200, 28800, 38400, 57600, 115200, 128000, 230400, 256000, 460800 and 921600.

Andmebitid on alati 8, algbit on alati 1.

Paaris pariteet on standardne, kuid saab konfigureerida ka olematu (None) ja paaritu pariteedi. Kui on valitud paaris või paaritu pariteet, tuleb konfigureerida 1 stopbit. Kui pariteeti ei ole valitud, tuleb konfigureerida 2 stopbitti.

Järgige alati käesolevas dokumendis esitatud ohutusnõudeid, hoiatusi, märkusi ja juhiseid. Ohutusnõuete, juhiste, hoiatuste ja märkuste eiramine võib põhjustada kehavigastusi või seadme kahjustusi.

### 9.3 ComfoAir Q/Flex avatud liides

| Tabel                   | Aadress | Muutuv                              | Ühikud | Juurdepääs | Andmete tüüp                                                    | Märkus                                                                                                    |
|-------------------------|---------|-------------------------------------|--------|------------|-----------------------------------------------------------------|----------------------------------------------------------------------------------------------------|
| diskreetsed<br>sisendid | 0x0001  | Veamärgis                           |        | R          | bool                                                            |                                                                                                    |
| sisendregistrid         | 0x0001  | Ühenduse olek                       |        | R          | bait                                                            | 0: ok<br>30: tuvastatud ventilatsiooniseade ei ole CAQ<br>40: CAQ versioon ei ole ühilduv<br>50: ventilatsiooniseadet ei tuvastatud |
| sisendregistrid         | 0x0002  | ActiveError1                        |        | R          | bait                                                            |                                                                                                    |
| sisendregistrid         | 0x0003  | ActiveError2                        |        | R          | bait                                                            |                                                                                                    |
| sisendregistrid         | 0x0004  | ActiveError3                        |        | R          | bait                                                            |                                                                                                    |
| sisendregistrid         | 0x0005  | ActiveError4                        |        | R          | bait                                                            |                                                                                                    |
| sisendregistrid         | 0x0006  | ActiveError5                        |        | R          | bait                                                            |                                                                                                    |
| lisaseade               | 0x0001  | Vigade lähtestamine                 |        | R/W        | bool                                                            | Automaatne, väärtust false ei võeta<br>arvesse                                                                                      |
| loe/kirjuta register    | 0x0001  | Ventilatsiooni eelseadistus         |        | R/W        | bait (0-3)                                                      |                                                                                                    |
| lisaseade               | 0x0002  | Ventilatsiooni<br>eelseadistus AWAY |        | R/W        | bool                                                            | väärtust false ignoreeritakse                                                                                                    |
| lisaseade               | 0x0003  | VentilationPreset1                  |        | R/W        | bool                                                            | väärtust false ignoreeritakse                                                                                                    |
| lisaseade               | 0x0004  | VentilationPreset2                  |        | R/W        | bool                                                            | väärtust false ignoreeritakse                                                                                                    |
| lisaseade               | 0x0005  | VentilationPreset3                  |        | R/W        | bool                                                            | väärtust false ignoreeritakse                                                                                                    |
| lisaseade               | 0x0006  | Automaatne režiim                   |        | R/W        | bool                                                            |                                                                                                    |
| loe/kirjuta register    | 0x0002  | Temperatuuriprofiil                 |        | R/W        | bait (0 normaalne, 1 külm,<br>2 soe)                            | töötab ainult režiimil 0 või 1                                                                                                    |
| loe/kirjuta register    | 0x0003  | Temperatuuriprofiili režiim         |        | R/W        | bait (0 kohanduv, 1<br>fikseeritud,<br>2 väline seadistuspunkt) |                                                                                                    |
| loe/kirjuta register    | 0x0004  | Väline seadepunkt                   | °C*10  | R/W        | ushort                                                          | töötab ainult režiimis 2                                                                                                    |
| lisaseade               | 0x0007  | Boost                               |        | R/W        | bool                                                            |                                                                                                    |
| loe/kirjuta register    | 0x0005  | Boost aeg                           | S      | R/W        | ushort                                                          | 65535 loetakse 24 tunniks                                                                                                    |
| lisaseade               | 0x0008  | Funktsioon AWAY (eemal)             |        | R/W        | bool                                                            |                                                                                                    |
| lisaseade               | 0x0009  | ComfoClime                          |        | R/W        | bool                                                            |                                                                                                    |
| diskreetsed<br>sisendid | 0x0002  | Ooterežiim                          |        | R          | bool                                                            |                                                                                                    |
| diskreetsed<br>sisendid | 0x0003  | ComfoHood                           |        | R          | bool                                                            |                                                                                                    |

| sisendregistrid         | 0x0007 | Õhuvool                                 | mch    | R | ushort |         |
|-------------------------|--------|-----------------------------------------|--------|---|--------|---------|
| sisendregistrid         | 0x0008 | Toatemperatuur                          | °C*10  | R | short  |         |
| sisendregistrid         | 0x0009 | Väljatõmbe temperatuur                  | °C*10  | R | short  |         |
| sisendregistrid         | 0x000A | Heitõhu temperatuur                     | °C*10  | R | short  |         |
| sisendregistrid         | 0x000B | Välistemperatuur                        | °C*10  | R | short  |         |
| sisendregistrid         | 0x000C | Sissepuhke temperatuur                  | °C*10  | R | short  |         |
| sisendregistrid         | 0x000D | Ruumi niiskus                           | %      | R | bait   |         |
| sisendregistrid         | 0x000E | Väljatõmbeõhu niiskus                   | %      | R | bait   |         |
| sisendregistrid         | 0x000F | Heitõhu niiskus                         | %      | R | bait   |         |
| sisendregistrid         | 0x0010 | Välisõhu niiskus                        | %      | R | bait   |         |
| sisendregistrid         | 0x0011 | Sissepuhkeõhu niiskus                   | %      | R | bait   |         |
| sisendregistrid         | 0x0012 | CO2-anduri tsoon 1                      | ppm    | R | ushort |         |
| sisendregistrid         | 0x0013 | CO2-anduri tsoon 2                      | ppm    | R | ushort |         |
| sisendregistrid         | 0x0014 | CO2-anduri tsoon 3                      | ppm    | R | ushort |         |
| sisendregistrid         | 0x0015 | CO2-anduri tsoon 4                      | ppm    | R | ushort |         |
| sisendregistrid         | 0x0016 | CO2-anduri tsoon 5                      | ppm    | R | ushort |         |
| sisendregistrid         | 0x0017 | CO2-anduri tsoon 6                      | ppm    | R | ushort |         |
| sisendregistrid         | 0x0018 | CO2-anduri tsoon 7                      | ppm    | R | ushort |         |
| sisendregistrid         | 0x0019 | CO2-anduri tsoon 8                      | ppm    | R | ushort |         |
| sisendregistrid         | 0x001A | Filtrivahetuseni<br>järelejäänud päevad | päevad | R | ushort | hoiatus |
| diskreetsed<br>sisendid | 0x0004 | Filter määrdunud                        |        | R | bool   | häire   |

## Rakendatud funktsioonikoodid on järgmised:

### Kood Tähendus

- 1 ReadCoils
- 2 ReadDiscreteInputs
- **3** ReadHoldingRegisters
- 4 ReadInputRegister
- 5 WriteSingleCoil
- 6 WriteSingleRegister
- 15 WriteMultipleCoils
- **16** WriteMultipleRegisters

Kasutatud andmetabelid on järgmised:

| Tabel                | Suurus   | Juurdepääs           |
|----------------------|----------|----------------------|
| Diskreetsed sisendid | 1 bitt   | Ainult lugemine      |
| Lisaseadmed          | 1 bitt   | Lugemine/kirjutamine |
| Sisendregistrid      | 16 bitti | Ainult lugemine      |
| Hoiuregistrid        | 16 bitti | Lugemine/kirjutamine |

Rakendatud erandikoodid on järgmised:

| Kood | Tähendus                           |
|------|------------------------------------|
| 1    | InvalidFunctionCode                |
| 2    | InvalidDataAddress                 |
| 3    | InvalidDataValue                   |
| 4    | SlaveDeviceFailure                 |
| 5    | Acknowledge                        |
| 6    | SlaveDeviceBusy                    |
| 7    | NegativeAcknowledge                |
| 8    | MemoryParityError                  |
| 10   | GatewayPathUnavailable             |
| 11   | GatewayTargetDeviceFailedToRespond |

Pidage meeles, et vastavalt Modbus'i standardile adresseeritakse PDU registrid ja lisaseadmed alates nullist. Näiteks registrid numbritega 1-16 on adresseeritud kui 0-15.

### 9.4 ComfoAir Q/Flex taotluse näited

#### 9.4.1 Modbus TCP

Loe alarmi

|                | Funktsiooni    | Algus-  | Kogus        |        |         |         |
|----------------|----------------|---------|--------------|--------|---------|---------|
| Tehingu        | Protokolli     | Pikkus  | Ühiku tunnus | kood   | aadress |         |
| identifikaator | identifikaator |         |              |        |         |         |
| 2 baiti        | 2 baiti        | 2 baiti | 1 bait       | 1 bait | 2 baiti | 2 baiti |
| 0x1234         | 0x0000         | 0x0006  | 0x01         | 0x02   | 0x0000  | 0x0001  |

>> 12 34 00 00 00 06 01 02 00 00 00 01

Vastus (alarm on aktiivne)

|                | Funktsioni     | Baitide | Väärtused    |        |         |        |
|----------------|----------------|---------|--------------|--------|---------|--------|
| Tehingu        | Protokolli     | Pikkus  | Ühiku tunnus | kood   | piirarv |        |
| identifikaator | identifikaator |         |              |        |         |        |
| 2 baiti        | 2 baiti        | 2 baiti | 1 bait       | 1 bait | 1 bait  | 1 bait |
| 0x1234         | 0x0000         | 0x0004  | 0x01         | 0x02   | 0x01    | 0x01   |

<< 12 34 00 00 00 04 01 02 00 01 00 01

### Vastus veale (liidese tee ei ole kättesaadav)

|                | Veakood        | Erandkood |              |        |        |
|----------------|----------------|-----------|--------------|--------|--------|
| Tehingu        | Protokolli     | Pikkus    | Ühiku tunnus |        |        |
| identifikaator | identifikaator |           |              |        |        |
| 2 baiti        | 2 baiti        | 2 baiti   | 1 bait       | 1 bait | 1 bait |
| 0x1234         | 0x0000         | 0x0004    | 0x01         | 0x82   | 0x0A   |

<< 12 34 00 00 00 04 01 82 OA

#### 9.4.2 Modbus RTU

Aktiivne eelseadistuse aste (preset) 3 (suur õhuvooluhulk)

| Ühiku tunnus | Funktsiooni kood | Aadress | Väärtus | CRC     |
|--------------|------------------|---------|---------|---------|
| 1 bait       | 1 bait           | 2 baiti | 2 baiti | 2 baiti |
| 0x01         | 0x05             | 0x0004  | 0xFF00  | 0xCDFB  |

>> 01 05 00 04 FF 00 CD FB

#### Vastus

| Ühiku tunnus | Funktsiooni kood | Aadress | Väärtus | CRC     |
|--------------|------------------|---------|---------|---------|
| 1 bait       | 1 bait           | 2 baiti | 2 baiti | 2 baiti |
| 0x01         | 0x05             | 0x0004  | 0xFF00  | 0xCDFB  |

<< 01 05 00 04 FF 00 CD FB

#### Loe alarmi

|                | Funktsiooni    | Algus-  | Kogus        |        |         |         |
|----------------|----------------|---------|--------------|--------|---------|---------|
| Tehingu        | Protokolli     | Pikkus  | Ühiku tunnus | kood   | aadress |         |
| identifikaator | identifikaator |         |              |        |         |         |
| 2 baiti        | 2 baiti        | 2 baiti | 1 bait       | 1 bait | 2 baiti | 2 baiti |
| 0x1234         | 0x0000         | 0x0006  | 0x01         | 0x02   | 0x0000  | 0x0001  |

>> 12 34 00 00 00 06 01 02 00 00 00 01

## 9.5 ComfoAir Q häirekoodid

## Koodid on viidatud Modbuse sisendregistritele nimega ActiveError1, ActiveError2, ... ActiveError5.

| Nr | Kood               | Kirjeldus                                                            |
|----|--------------------|----------------------------------------------------------------------|
| 21 | HRU_T_FIRE_ERR     | Kaks või enam temperatuuriandurit on väljaspool piirväärtust         |
| 22 | T_HRU_ERR          | Temperatuur on ventilatsiooniseadme jaoks liiga kõrge                |
| 23 | T_11_ERR           | Temperatuurianduri T11 väärtus ületas liiga sageli piirväärtust      |
| 24 | T_11_LIMIT_ERR     | Temperatuurianduri T11 väärtus ületab piirväärtust                   |
| 25 | T 12 ERR           | Temperatuurianduri T12 väärtus ületas liiga sageli piirväärtust      |
| 26 | T 12 LIMIT ERR     | Temperatuurianduri T12 väärtus ületab piirväärtust                   |
| 27 | T 20 ERR           | Temperatuurianduri T20 väärtus ületas liiga sageli piirväärtust      |
| 28 | T 20 LIMIT ERR     | Temperatuurianduri T20 väärtus ületab piirväärtust                   |
| 29 | T 21 ERR           | Temperatuurianduri T21 väärtus ületas liiga sageli piirväärtust      |
| 30 | T 21 LIMIT ERR     | Temperatuurianduri T21 väärtus ületab piirväärtust                   |
| 31 | T 22 FRR           | Temperatuurianduri T22 väärtus ületas liiga sageli piirväärtust      |
| 32 | T 22 LIMIT FRR     | Temperatuurianduri T22 väärtus ületab piirväärtust                   |
| 33 | HRU INIT FRR       | Ventilatsiooniseadet ei ole alustusolekusse viidud                   |
| 34 | HRU FRONT OPEN FRR | Esiküla on avatud                                                    |
| 35 | H 21 release FRR   | Eelküte on olemas, kuid selle asukoht (vasakule/naremale) ei         |
| 00 |                    | vasta ventilatsiooniseadme orientatsioonile                          |
| 37 | H 21 P ERR         | Eelküte ei anna soovitud võimsust                                    |
| 38 | H 21 P ratio ERR   | Eelküte ei anna soovitud võimsust vajalikus vahekorras               |
| 39 |                    | Niiskusanduri oh 11 väärtus ületas liiga sageli piirväärtust         |
| 41 | φ 12 FRR           | Niiskusanduri oli 2 väärtus ületas liiga sageli piirväärtust         |
| 43 | φ 20 FRR           | Niiskusanduri o 20 väärtus ületas liiga sageli piirväärtust          |
| 45 | φ<br>φ FRR         | Niiskusanduri ¢21 väärtus ületas liiga sageli piirväärtust           |
| 47 | φ_21_ERR           | Niiskusanduri ¢22 väärtus ületas liiga sageli piirväärtust           |
| 49 | P 12 FRR           | Rõhuanduri P12 väärtus ületas liiga sageli piirväärtust              |
| 50 | P 22 ERR           | Rõhuanduri P22 väärtus ületas liiga sageli piirväärtust              |
| 51 | F 12 s ERR         | F12 ventilaatori kiirus ületas liiga sageli piirväärtust             |
| 51 |                    | F12 ventilaatori kiirus ületas liiga sageli piirväärtust             |
| 52 | F 22 s ERR         | F22 ventilaatori kiirus ületas liiga sageli piirväärtust             |
| 53 | Ptot 12 s ERR      | Anduri P12 staatiline rõhk ületas liiga sageli piirväärtust          |
| 54 | Ptot 22 s ERR      | Anduri P22 staatiline rõhk ületas liiga sageli piirväärtust          |
| 55 | F 12 s set FRR     | Fi saavutanud liiga sageli nõutavat F12 ventilaatori kiirust         |
| 55 | F 12 s set FRR     | Fi saavutanud liiga sageli nõutavat F12 ventilaatori kiirust         |
| 56 | F 22 s set FRR     | Ei saavutanud liiga sageli nõutavat F22 ventilaatori kiirust         |
| 57 | Om 12 set FRR      | E12 ventilaatori nõutava õhuvooluhulga saavutamine ebaõnnestus       |
| •  | <u></u>            | liiga sageli                                                         |
| 58 | Qm_22_set_ERR      | F22 ventilaatori nõutava õhuvooluhulga saavutamine ebaõnnestus       |
|    |                    | liiga sageli                                                         |
| 59 | T_21_set_ERR       | Pärast eelkütet ei saavutanud välisõhk liiga sageli nõutavat         |
| 60 | T 22 act EDD       | temperatuuri                                                         |
| 61 | I_22_SELERR        | El saavulanuu lliga sageli houlavat temperatuuri sissepunkeonu jaoks |
| 62 | I_22_IIUSI_ERR     | Tesekeelustemetus ületee määdunud nerieedii liige eereli lubetud     |
| 02 | Unbalance_ERR      | nasakaalustamatus uletas moodunud penoodii niga sageii lubatud       |
| 66 | Present RF FRR     | RE side riistvara oli olemas, kuid seda ei ole enam tuvastatud       |
| 00 |                    |                                                                      |
| 67 | Present_IO_ERR     | Lisavalikute moodul on ühendatud, kuid seda ei ole enam tuvastatud   |
| 68 | Present_H_21_ERR   | Eelküte oli olemas, kuid seda ei ole enam tuvastatud                 |
| 69 | Present_H_23_ERR   | Järelküte oli olemas, kuid seda ei ole enam tuvastatud               |
| 74 | Present Hood ERR   | Pliidikubu oli olemas, kuid seda ei ole enam tuvastatud              |
| 75 | Present_CCOOL_ERR  | ComfoClime oli olemas, kuid seda ei ole enam tuvastatud              |
| 76 | Present_G_ERR      | ComfoFond oli olemas, kuid seda ei ole enam tuvastatud               |
|    |                    |                                                                      |

| 77  | Filter_alarm_flag     | Filtrid tuleb kohe välja vahetada                                                             |
|-----|-----------------------|-----------------------------------------------------------------------------------------------|
| 78  | Filter_ext_ERR        | Välise filtri sisend on kõrge                                                                 |
| 79  | Filter_warning_flag   | Filtrid tuleb tellida kohe, sest filtri järelejäänud kasutusaeg on piiratud                   |
| 80  | Standby_ERR           | Ooterežiim on aktiivne                                                                        |
| 81  | H_21_COMM_ERR         | Eekütte kommunikatsiooni viga                                                                 |
| 89  | T_22_MANUAL_ERR       | Bypass on käsitsi kasutatav                                                                   |
| 90  | CC_OVERHEAT_ERR       | ComfoClime on ülekuumenenud                                                                   |
| 91  | CC_COMP_ERR           | ComfoClime kompressori viga                                                                   |
| 92  | CC_T_10_ERR           | ComfoClime toatemperatuur on väljaspool piire                                                 |
| 93  | CC_T_13_ERR           | ComfoClime kompressori temperatuur väljaspool piire                                           |
| 94  | CC_T_23_ERR           | ComfoClime sissepuhke temperatuur väljaspool piire                                            |
| 95  | T_hood_ERR            | Köögikubu temperatuur on liiga kõrge                                                          |
| 96  | IO_hood_duty_ERR      | Köögikubu on aktiveeritud                                                                     |
| 97  | QM_Constraint_min_ERR | Oleku teade                                                                                   |
| 98  | H_21_qm_min_ERR       | Eelkütte jaoks liiga väike õhuvooluhulk                                                       |
| 99  | config_ERR            | Konfiguratsiooniviga                                                                          |
| 100 | analysis_busy_warning | Hoiatus, et veaanalüüs on käimas                                                              |
| 101 | ComfoNet_ERR          | ComfoNeti viga                                                                                |
| 102 | CO2_SENS_COUNT_ERR    | CO2-andurite arv kontrolleril on vähenenud - ühte või mitut<br>andurit ei ole enam tuvastatud |
| 103 | CO2_SENS_TOO_MANY_ERR | Tsoonis on tuvastatud rohkem kui 8 andurit                                                    |
| 104 | CO2_SENS_GENERAL_ERR  | Üldine CO2-anduri viga                                                                        |

## 10 Jäätmete kõrvaldamine

Pakendi osad, mida saab ringlusse võtta, on järgmised:

- kilekott, mis sisaldab kruvisid, pistikuid ja klambrit;
- karbi jaoks mõeldud papp.

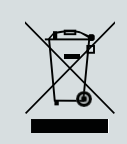

Elektriseadmeid, mida enam ei kasutata, ei tohi ära visata tavaliste olmejäätmete hulka. Neis sisalduvad ained ja materjalid tuleb eraldi ja sobival viisil kõrvaldada. Seade tuleb kasutusaja lõppedes nõuetekohaselt kõrvaldada, kuna tegemist on elektri- ja elektroonikaseadmete jäätmetega.

## 11 Ühendusskeem

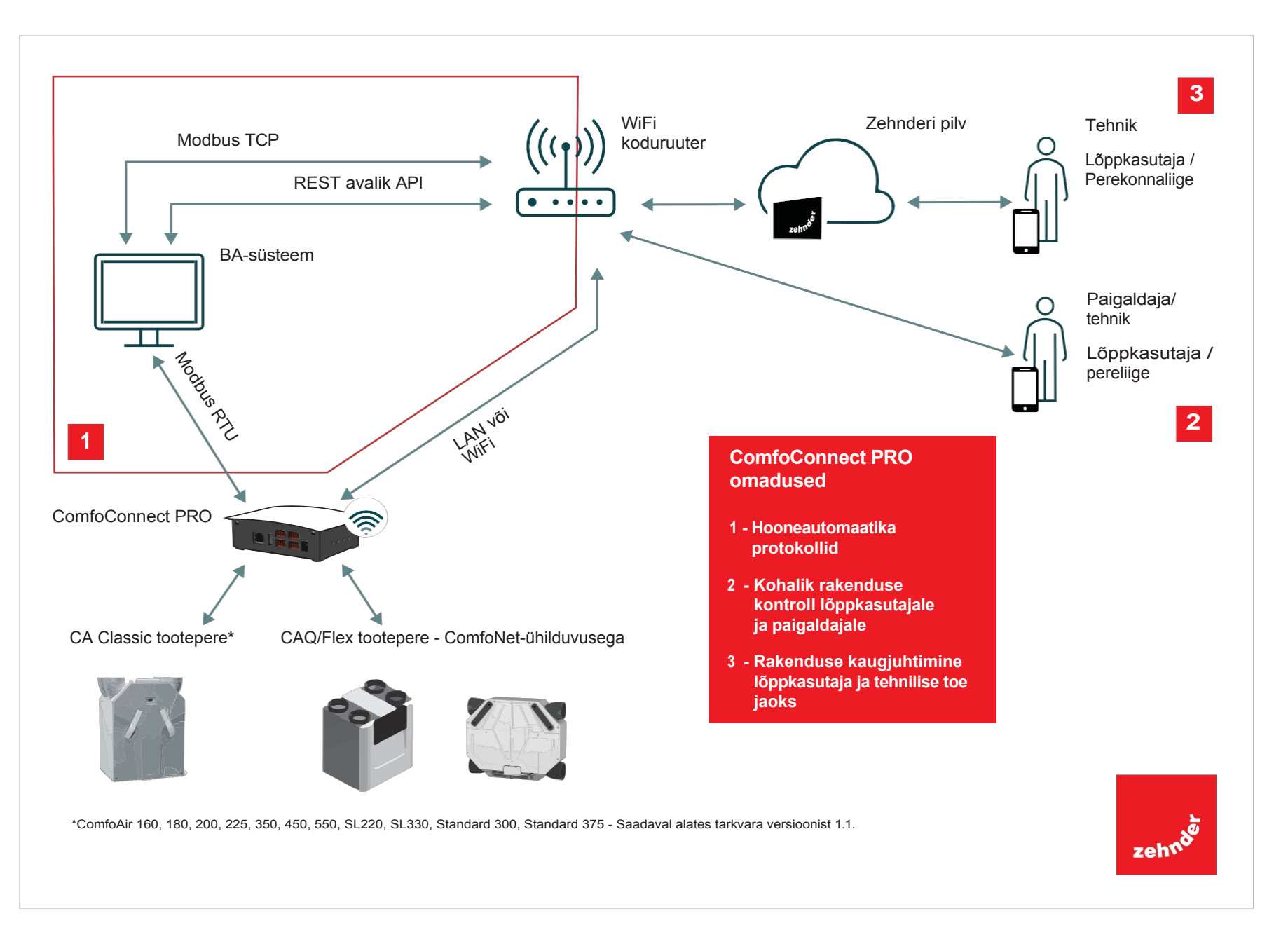

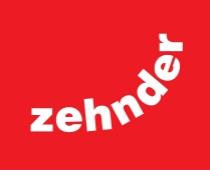

Zehnder Bałtics OÜ Rannamõisa tee 38d = 13516 Tallinn = Eesti T +372 684 0937 = info.baltics@zehndergroup.com = www.zehnder.ee